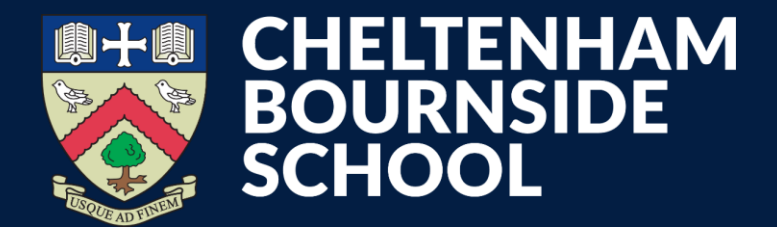

## **MCAS** How to report an absence

**Empowering lives through learning** 

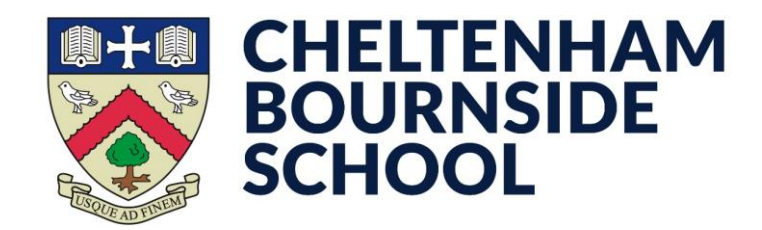

#### MCAS How to report an absence

- Open the MyChildAtSchool app
- Tap the **Messages** tab in the lower-right corner
- [A] If you haven't previously used this: tap the New Message button in the upper-right corner, then tap Cheltenham Bournside School on the contact list
- **[B]** Otherwise: you should see the existing message thread which you can tap on in the middle

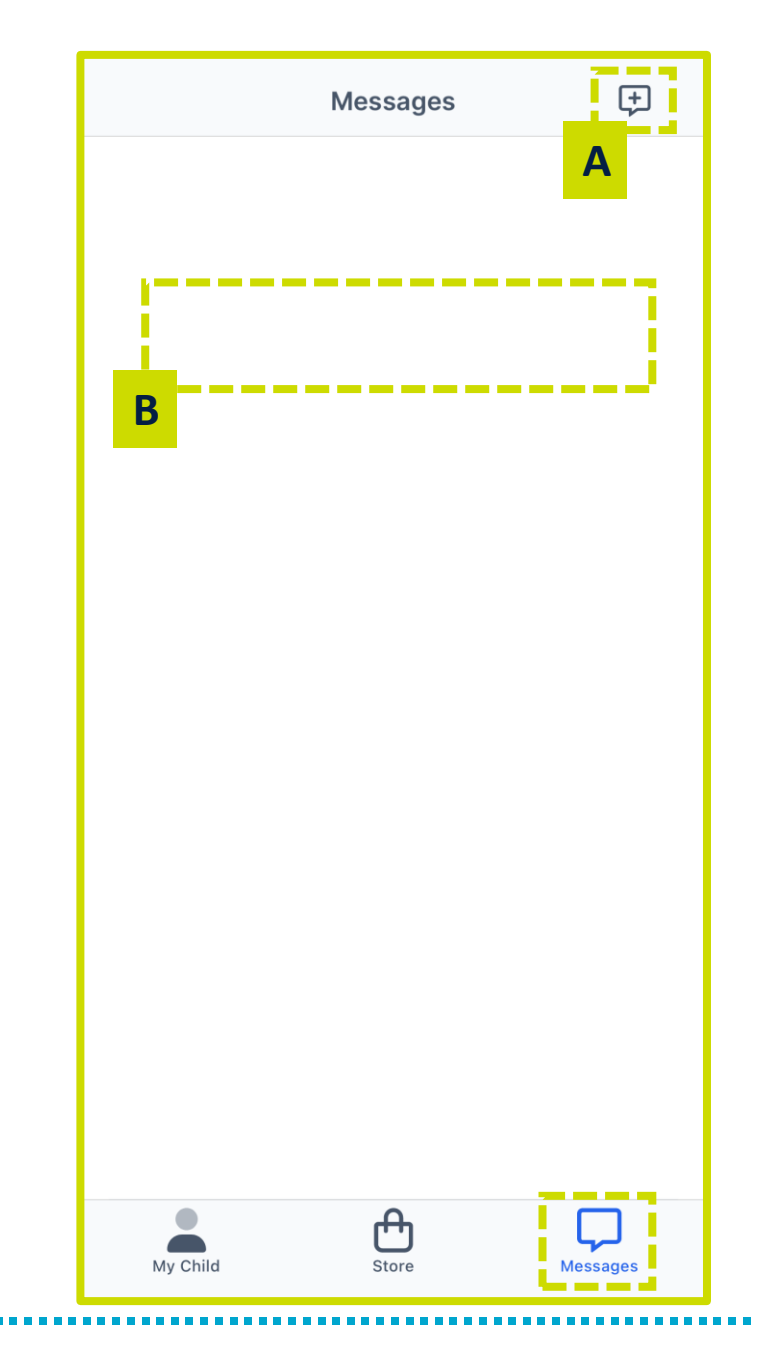

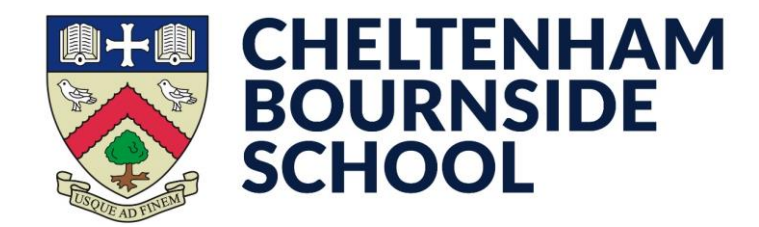

#### MCAS How to report an absence

- Type in your message in the **text box** near the bottom of the screen
- To send your message, tap the > symbol

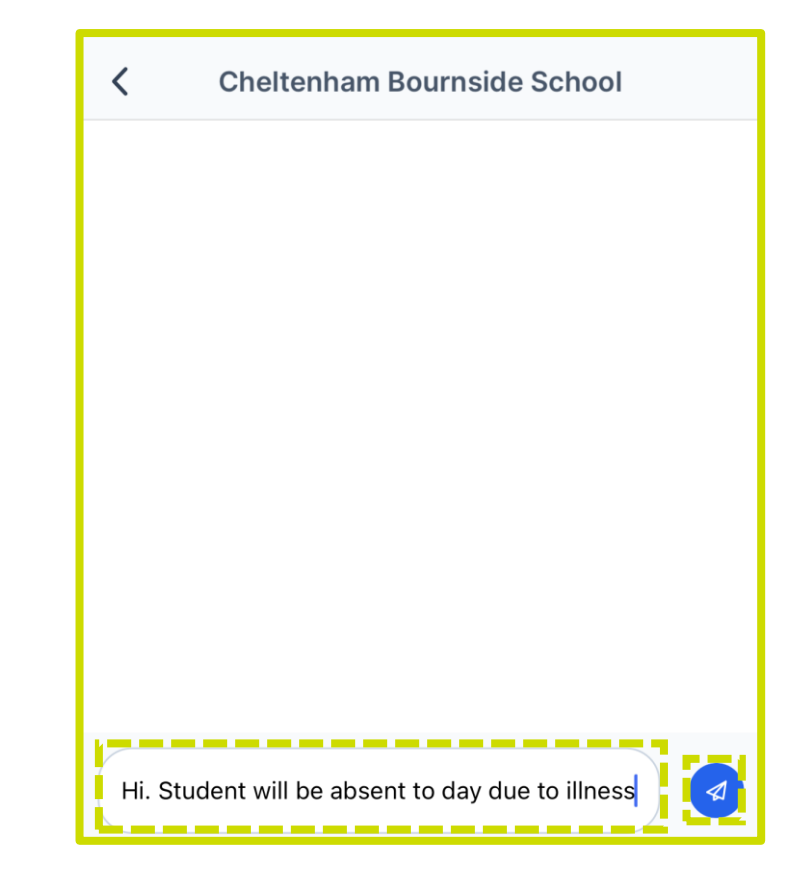

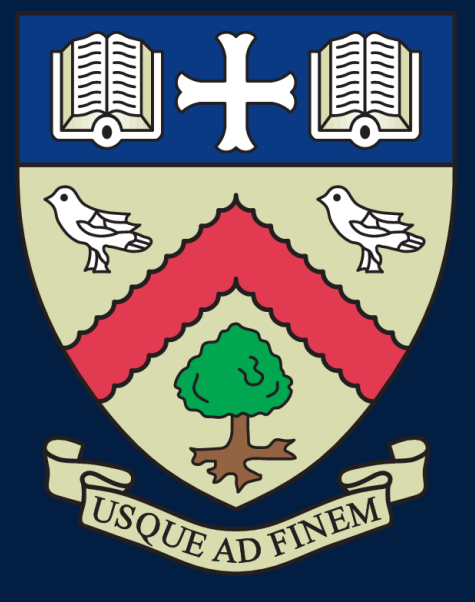

# CHELTENHAM BOURNSIDE SCHOOL

### **Empowering lives through learning**